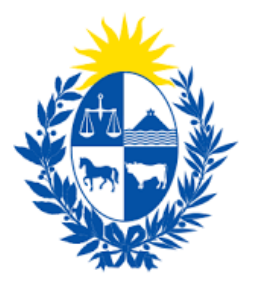

# Solicitud de resguardos IRPF Arrendadores

### Instructivo para el ciudadano

Ministerio de Economía y Finanzas

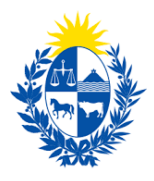

#### Objetivo

Instruir a los ciudadanos en la ejecución del trámite en línea de Solicitud de resguardos IRPF Arrendadores

#### Temática

- 1- Cómo hacer un trámite de Solicitud de resguardos IRPF Arrendadores
- 2- Requisitos necesarios.

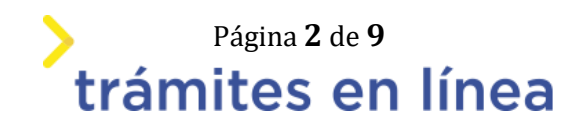

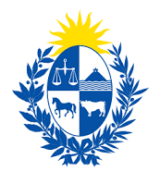

#### 1.- Cómo hacer un Solicitud de resguardos IRPF Arrendadores

Para acceder al trámite utilice la siguiente URL

https://www.tramitesenlinea.mef.gub.uy/Apia/portal/tramite.jsp?id=5815

#### Paso 1: Autenticación

Se ingresa al trámite a través del usuario gub.uy, con usuario y contraseña.

## Elige un método para identificarte en ID Uruguay

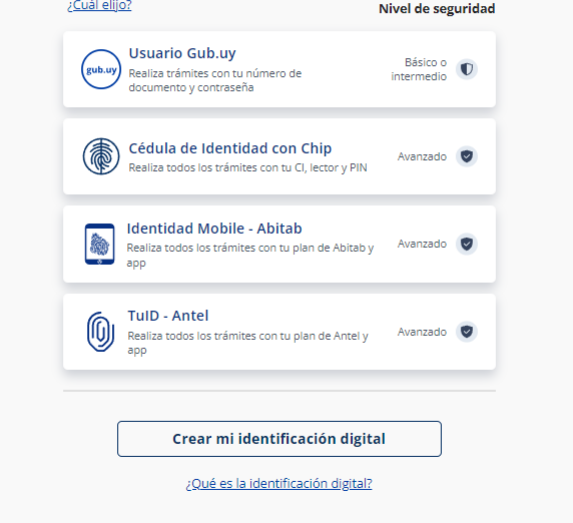

Figura- 1 Autenticación.

#### Paso 2: Cláusula de consentimiento

#### 1- Aceptar cláusula de consentimiento informado

En formulario se le informar al ciudadano dónde y por quién serán manipulados sus datos personales y deberá seleccionar si acepta o no que sus datos personales se guarden. El trámite solo se puede realizar si ciudadano acepta esta cláusula.

Seleccione la opción "Acepto los términos".

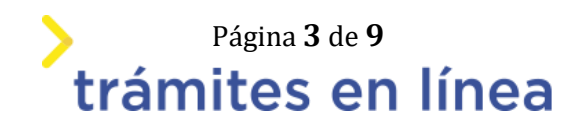

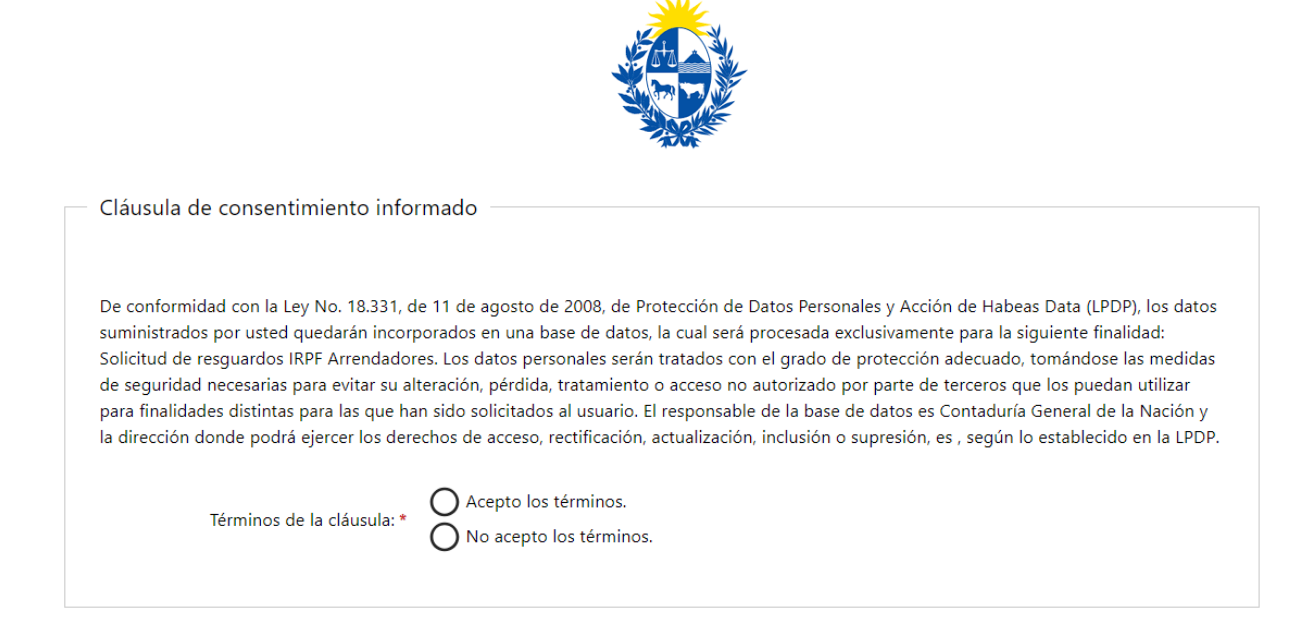

Figura- 2 Cláusula.

Se puede observar en la parte superior del trámite un mensaje informativo donde se informa el **código provisorio** que se le asigna al trámite y el correo al que se le envió el mail para retomar el trámite en caso de ser necesario.

|   | Los campos indicados con * son obligatorios                                                                                                    |
|---|----------------------------------------------------------------------------------------------------|
| 0 | Se le ha asignado el código: 3260 a su solicitud de inicio de trámite.<br>Le hemos enviado un correo electrónico a la siguiente casilla: <b>apiatrm@gmail.com</b> con la información requerida para retomar el trámite en caso que sea necesario. |

Figura- 3 Mensaje de inicio.

Si se selecciona "*No acepto los términos*", no podrá continuar al trámite y se mostrará al ciudadano el siguiente mensaje: "*No puede continuar con el trámite si no acepta los términos de la cláusula*".

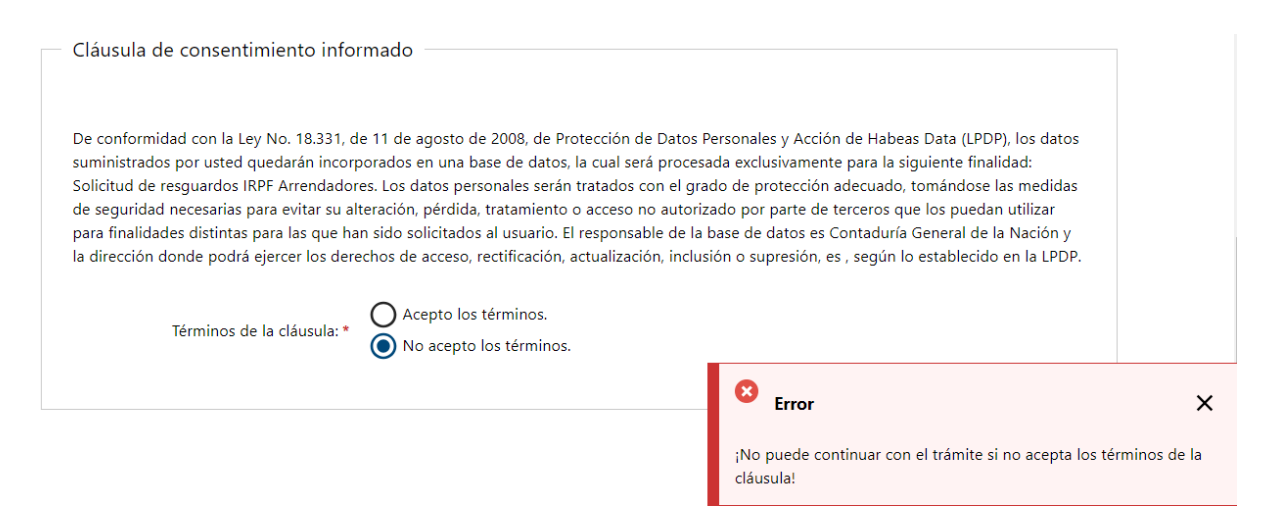

Figura- 4 Cláusula no aceptada.

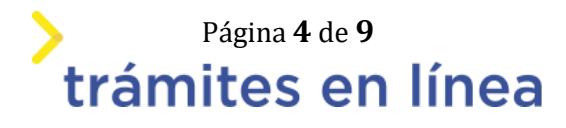

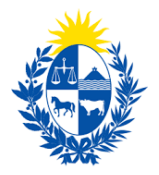

#### Paso 3: Datos del solicitante.

#### 1- Tipo de solicitante

| Tipo de solicitante  |                       |  |
|----------------------|-----------------------|--|
| npo de solicitante   |                       |  |
|                      |                       |  |
| Tipo de solicitante: | Arrendador particular |  |
|                      |                       |  |
|                      |                       |  |

Viene cargado automáticamente. No se puede modificar.

#### 2- Ingresar tipo de persona

| Tipo de persona |                      |  |
|-----------------|----------------------|--|
| †ipo persc      | a:* O Persona Física |  |

Tipo de persona.

En caso de Persona física ingrese los datos.

| - Persona física       |                                                  |  |
|------------------------|--------------------------------------------------|--|
| r ersona nsied         |                                                  |  |
|                        |                                                  |  |
|                        |                                                  |  |
|                        |                                                  |  |
| Tipo de documento: *   | Cédula de identidad 🔹 🔻                          |  |
|                        |                                                  |  |
|                        |                                                  |  |
| Número de documento: * |                                                  |  |
|                        |                                                  |  |
|                        | Incluir dígito verificador sin puntos ni guiones |  |
|                        |                                                  |  |
|                        |                                                  |  |
| Nombre completo: *     |                                                  |  |
|                        |                                                  |  |
|                        |                                                  |  |
|                        |                                                  |  |
|                        |                                                  |  |
|                        |                                                  |  |
|                        |                                                  |  |

#### Datos persona física.

2.1- En el caso de seleccionar **Tipo de documento** Cédula de identidad, al completar el **Número de documento**, si es una cédula de identidad uruguaya se completará el campo **Nombre completo**.

En el caso de Persona jurídica ingrese los datos.

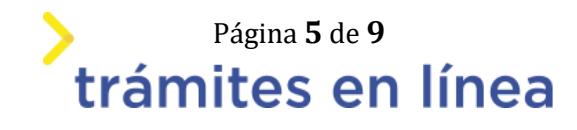

| Persona juridica               |              |  |  |
|--------------------------------|--------------|--|--|
|                                |              |  |  |
| RUT: *                         | 210206210019 |  |  |
| Razón social / Denominación: * | MO****** S A |  |  |
|                                |              |  |  |

Datos persona jurídica.

2.2- Si completa el campo **RUT** con un número válido, se autocompletara el campo **Razón** social / Denominación.

#### 3- Ingresar Datos de Contacto.

| Datos de contacto                 |                                                       |  |
|-----------------------------------|-------------------------------------------------------|--|
| Teléfono: *                       | 232514242                                             |  |
| Otro teléfono:                    | 3532214                                               |  |
| Correo electrónico de contacto: * | amartinez@st.com.uy<br>9 Ejemplo: usuario@dominio.com |  |
|                                   |                                                       |  |

#### Datos de contacto

4- Ingresar los datos del responsable de la información.

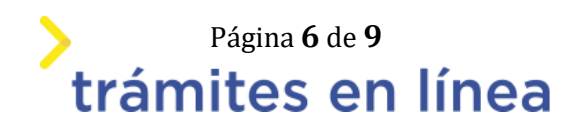

| Responsable de la información –   |                           |  |
|-----------------------------------|---------------------------|--|
| Tipo doc:                         | Cédula de identidad 🔹     |  |
| Número de documento: *            | 51523974                  |  |
| Nombre completo: *                | GA**** PR**************** |  |
| Correo electrónico de contacto: * |                           |  |
| Teléfono de contacto: *           |                           |  |
|                                   |                           |  |
|                                   |                           |  |

Responsable de la información

En el formulario **Responsable de la información** deberá ingresar todos los datos del responsable que está a cargo de realizar el trámite. En el caso de seleccionar **Tipo doc** Cédula de identidad, al completar el campo **Cédula**, si es una cédula de identidad uruguaya se completará el campo **Nombre completo**.

#### 5- Ingresar datos de la firma digital.

| — Firma digita              | ıl ————                                                                          |                                                 |  |
|-----------------------------|----------------------------------------------------------------------------------|-------------------------------------------------|--|
| •                           | Las entidades certificadas p<br>Abitab<br>Cédula de identidad<br>Correo Uruguayo | ara firmar digitalmente son las siguientes:     |  |
| źCu                         | ienta con firma digital?: * (                                                    | Si<br>No                                        |  |
| <ol> <li>Ingrese</li> </ol> | el anverso de la cédula: *                                                       | Suelta el archivo aquí o haz clic para subirlo. |  |

Haga clic en el botón Siguiente>>.

Paso 4: Datos de la solicitud.

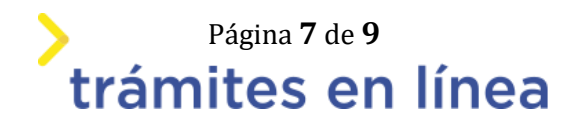

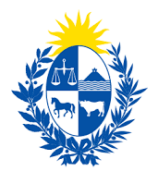

#### 1- Ingresar datos de la solicitud.

| – Datos de la solicitud ––––––––––– |              |   |  |
|-------------------------------------|--------------|---|--|
| Número de contrato: *               | 5332         |   |  |
| Inicio período solicitado: *        | 07/02/2024 × | 曲 |  |
| Fin período solicitado: *           | 22/02/2024 × | 苗 |  |
|                                     |              |   |  |

Volver a carga de datos.

#### Paso 5: Firma.

#### 1- Volver a carga de datos

| Volver a | a carga de datos                                                                              |                                                                                                    |
|----------|-----------------------------------------------------------------------------------------------|----------------------------------------------------------------------------------------------------|
|          | Archivo generado:                                                                             | Datos del trámite TRM_5649.pdf                                                                                                    |
| •        | Descargue el <b>Archivo ge</b><br>A continuación, debe con<br>'<< <b>Volver'</b> para regresa | nerado y revise su información.<br>nfirmar si los datos son correctos o no. En caso de no ser correctos, debe hacer clic en el botón de<br>ir a la carga de datos y hacer las modificaciones requeridas. |
| ٤Coi     | nfirma los datos ingresados?: *                                                               | No<br>Sí                                                                                                    |

#### 2- Selección tipo de firma

| Selección tipo de firma               |          |
|---------------------------------------|----------|
| ¿Tiene firma electrónica avanzada?: * | No<br>Sí |
|                                       |          |

#### 3- Firma

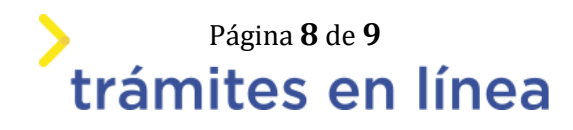

| Firma                                                                                                    |                                                                               |
|----------------------------------------------------------------------------------------------------|-------------------------------------------------------------------------------|
| Advertencia<br>La firma electrónica solo se podrá realizar con un certificado emitido por una de las <b>Entidades certificadoras</b> válidas para<br>Uruguay. |                                                                               |
| Entidad certificadora: *                                                                                                    | <ul> <li>Correo Uruguayo</li> <li>Cédula identidad</li> <li>Abitab</li> </ul> |
| Tipo documento: *                                                                                                    | C.I. 🗸                                                                        |
| Número de documento: *                                                                                                    | 51523974                                                                      |
| ¿El documento va a ser firmado por *<br>múltiples personas?:                                                                                                  | No<br>Sí                                                                      |

Hacer clic en el botón Finalizar >>

Luego de realizado la firma el trámite llega al ministerio.

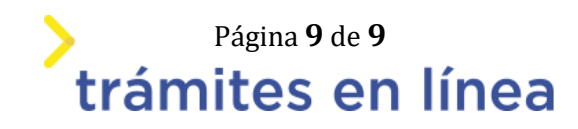